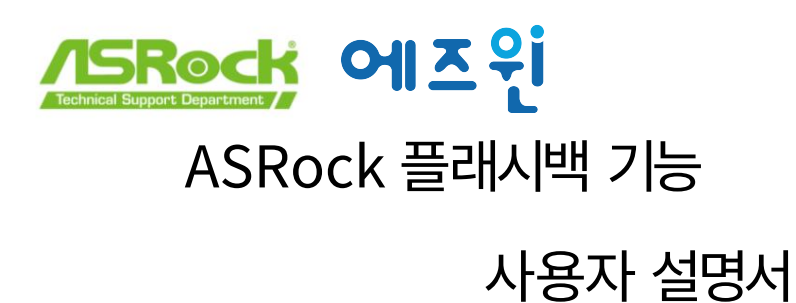

ASRock BIOS 플래시백 기능을 사용하면 CPU 없이도 시스템 전원을 켜지 않고도 BIOS를 업데이트할 수 있습니 다. USB BIOS Flashback 기능을 사용하려면 다음 단계를 따르십시오.

1. ASRock 웹사이트에서 최신 BIOS 파일을 다운로드합니다.

https://www.asrock.com/support/index.asp

2. BIOS 파일을 USB 플래시 드라이브에 복사합니다. USB 플래시 드라이브의 파일 시스템 이 FAT32 인지 확인하십시 오 .

| Format ESD                                                | -USB (F:)                    | × |
|-----------------------------------------------------------|------------------------------|---|
| Capacity:                                                 |                              |   |
| 29.4 GB                                                   |                              | ~ |
| File system                                               |                              |   |
| FAT32 (Defa                                               | ult)                         | ~ |
| Allocation uni                                            | t size                       |   |
| 16 kilobytes                                              |                              | ~ |
| Restore dev                                               | vice defaults                |   |
| Restore der<br>Volume label<br>ASRock TSD                 | vice defaults                |   |
| Restore dev<br>Volume label<br>ASRock TSD<br>Format optic | vice defaults                |   |
| Restore dev<br>Volume label<br>ASRock TSD<br>Format optic | vice defaults<br>ons<br>rmat |   |
| Restore dev<br>Volume label<br>ASRock TSD<br>Format optic | vice defaults<br>ons<br>rmat |   |
| Restore dev<br>Volume label<br>ASRock TSD<br>Format optic | vice defaults<br>ons<br>rmat |   |

플래쉬 드라이브.

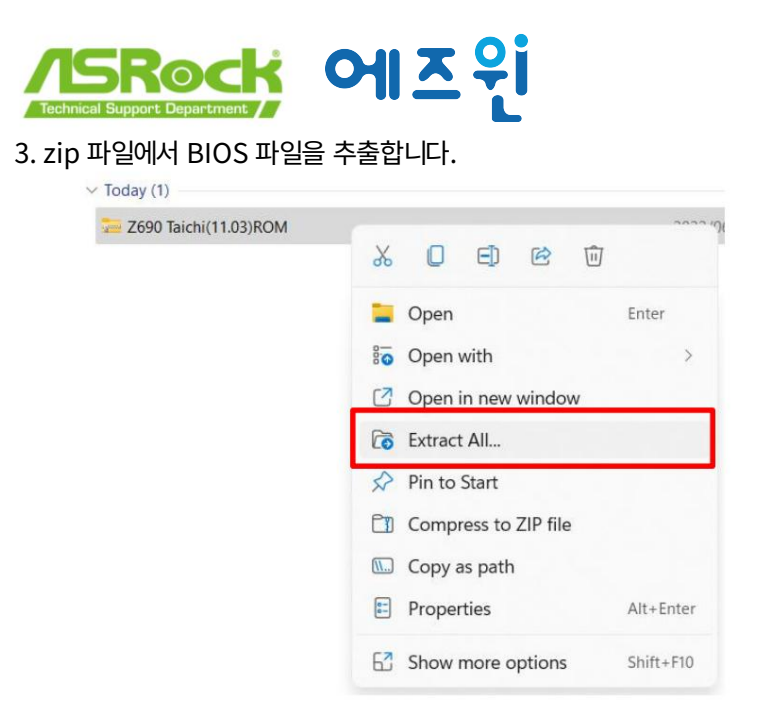

## 4. <u>파일 이름을 "CRFATIVE.ROM"으로 변경하고 X: USB의 루</u>트 디렉토리에 저장합니다.

## ASROCK TSD (... C Search ASROCK TSD (F:) $\sim$ Name C Z690-Taichi\_11.03.ROM Rename (F2) \* \* X O E @ Ŵ \* \* Copen with Enter . Compress to ZIP file Copy as path E Properties Alt+Enter Show more options Shift+F10

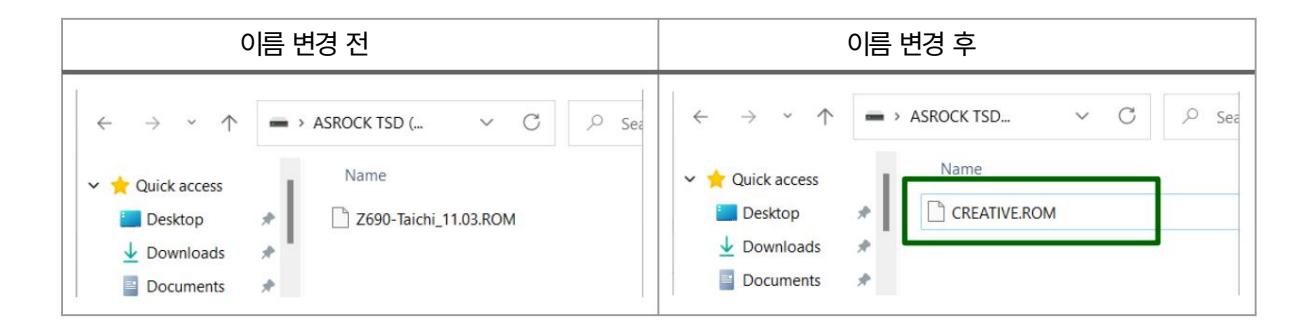

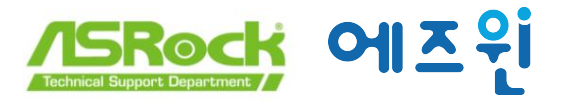

5. 24핀 전원 커넥터를 마더보드에 연결한 다음 전원 공급 장치의 전원을 켭니다. AC 스위치.

\*시스템의 전원을 켜지 마십시오.

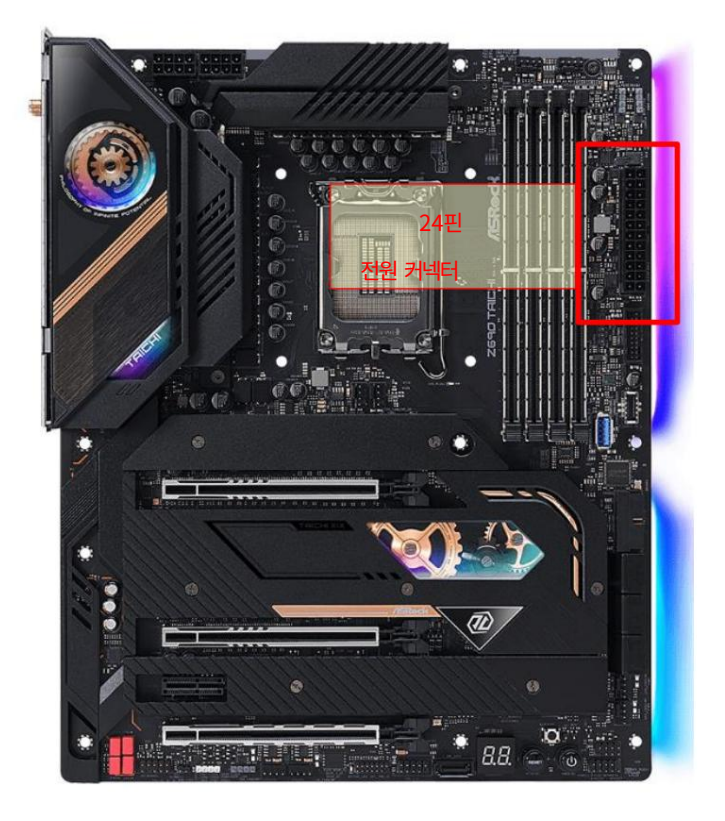

6. Flashback 지원 USB 포트는 사용 설명서를 참조하십시오. https:// www.asrock.com/support/index.asp

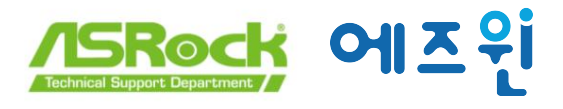

7. 약 3초 동안 BIOS 플래시백 스위치를 누릅니다. 그런 다음 LED가 깜박이기 시작합니다.

BIOS 업데이트 절차는 몇 분 정도 소요됩니다.

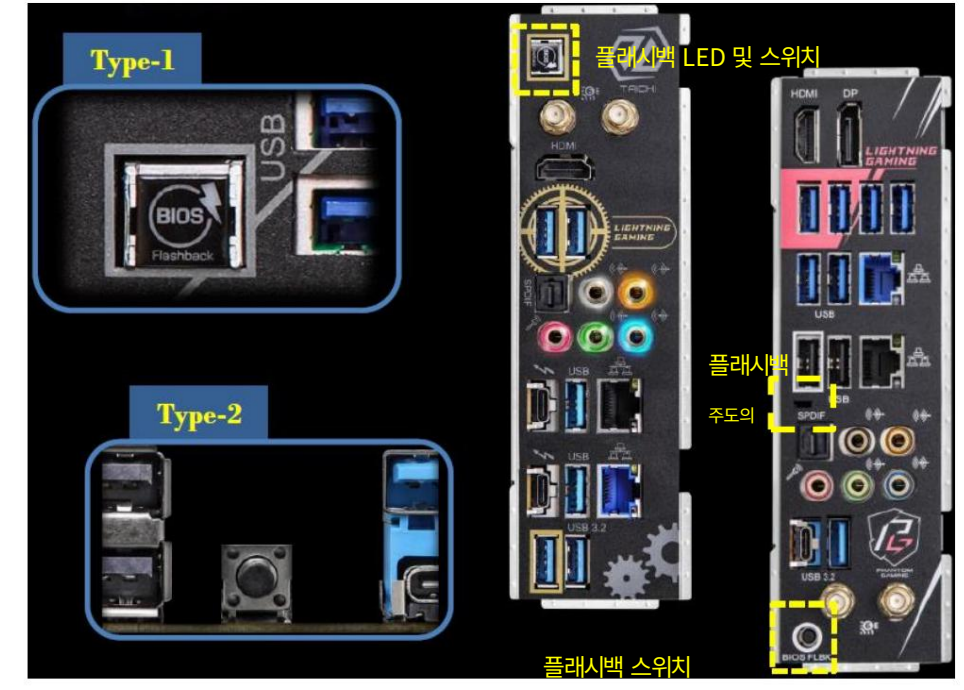

6. LED가 깜박임을 멈출 때까지 기다리면 BIOS 플래싱이 완료되었음을 나타냅니다.

\* 만약 주도의 표시등이 녹색으로 바뀌면 BIOS 플래시백이 제대로 작동하지 않는다는 의미입니다. USB 드라이브 를 USB BIOS 플래시백 포트에 연결했는지 확인하십시오.